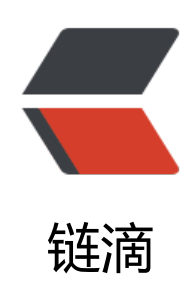

# ubuntu 服务器支持中文显示及输入

作者: Leif160519

- 原文链接: https://ld246.com/article/1568625608445
- 来源网站:链滴
- 许可协议:署名-相同方式共享 4.0 国际 (CC BY-SA 4.0)

# 1.检查本机已有的语言包

root@ubuntu:~# locale -a C

C.UTF-8 en AG en AG.utf8 en AU.utf8 en BW.utf8 en CA.utf8 en DK.utf8 en GB.utf8 en HK.utf8 en IE.utf8 en IL en IL.utf8 en IN en IN.utf8 en NG en NG.utf8 en NZ.utf8 en PH.utf8 en SG.utf8 en US.utf8 en ZA.utf8 en\_ZM en ZM.utf8 en ZW.utf8 POSIX zh CN.utf8 zh SG.utf8

# 2.安装语言包

## 2.1修改locale.gen文件

sudo nano /etc/locale.gen

将zh\_CN.GBK GBK zh\_CN.UTF8 UTF8的注释去掉,或者直接添加这两行内容。

#### 2.2下载语言。

sudo locale-gen

#### 2.3修改默认语言编码

sudo dpkg-reconfigure locales

这一步将会选择默认的系统语言,选择所有zh开头的,以及后缀是utf8的。

## 2.4重启服务器

注意确认重启服务器是否会有其他影响,免责声明-.-。服务器就可以显示并输入中文了。